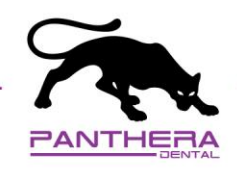

## exocad – Connecter exocad avec Panthera Dental

 Sous l'onglet **My contacts**, cliquez sur **ADD CONTACT**. Envoyez la demande à <u>STL@pantheradental.com</u>. Une invitation sera envoyée à Panthera Dental.

|                        | ADD CON                                                | TACT                                  | OPEN CONTACT REQUESTS | CURRENT CONTACTS |
|------------------------|--------------------------------------------------------|---------------------------------------|-----------------------|------------------|
| 1 My Account           | 7                                                      |                                       |                       |                  |
| EF My Contacta         | Add contact                                            |                                       |                       |                  |
| 🛩 Statistica           | Enter dentalshare log                                  | in name and group below!              |                       |                  |
| Workflow configuration | Login *                                                | exocad                                | send Contact Request  | 1                |
| O Lagout               | Alternatively, you can<br>Enel *<br>STL@pantheradental | also search by email address:<br>.com | Q                     |                  |
|                        |                                                        |                                       |                       |                  |
|                        |                                                        |                                       |                       |                  |
|                        |                                                        |                                       |                       |                  |
|                        |                                                        |                                       |                       |                  |
|                        |                                                        |                                       |                       |                  |

- 2. Une fois que Panthera Dental aura accepté votre invitation, vous recevrez un message de confirmation par courriel.
- 3. Assurez-vous de voir Panthera Dental dans l'onglet **CURRENT CONTACTS**.

| I hy count                                                           |  |
|----------------------------------------------------------------------|--|
| Current contacts                                                     |  |
| Login Name Group                                                     |  |
| workflow configuration ReceptionParthersDental ParthersDental exocad |  |
| O Logout                                                             |  |

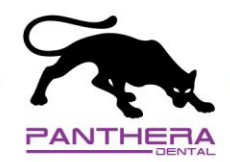

## exocad – Comment envoyer votre cas à Panthera Dental

- Job definition Mattered Actions Actions Scan Design Design
- 1. Une fois votre cas créé, cliquez sur *dentalshare*.

2. Dans la section de gauche, cliquez sur *Production*.

|                            | Recipient                                  | Files to send                                     |
|----------------------------|--------------------------------------------|---------------------------------------------------|
| Production                 | Parthers/Danial (Paception/Panthers/Dental | ©exocad) + IZ Production data<br>+ ID Spane files |
|                            |                                            |                                                   |
|                            |                                            |                                                   |
|                            |                                            |                                                   |
|                            |                                            |                                                   |
| Mahapi ermet.<br>Sign out. |                                            | Ok Canad                                          |
|                            |                                            |                                                   |

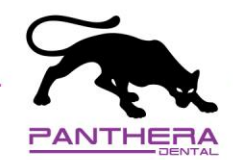

4. Dans la section de droite, cliquez sur *Production data* et sélectionnez le/les fichier(s). Ensuite, cliquez sur *OK*.

| dentalshare upload                                |                                                                            |                                                                                                    |
|---------------------------------------------------|----------------------------------------------------------------------------|----------------------------------------------------------------------------------------------------|
| Welcome to dentalshare<br>Logged in as Mik@exocad |                                                                            |                                                                                                    |
| Service                                           | Recipient                                                                  | Files to send                                                                                                    |
| Production                                        | PartheraDental (Receptor/PartheraDental@exocad)<br>Angelos / NetheraDental | Production data 2021-10-08,00002-011-17-56-15-14-13-12-11-21-22-2 2021-10-08,00002-011 demtaRinglet 2021-10-08,00002-011 continuition info 2021-10-08,00002-011 continuition info Dome files |
| Manage account<br>Sign out                        |                                                                            | ok canal                                                                                                    |

5. Dès que les fichiers seront téléchargés, la barre de téléchargement deviendra verte. Cela indique que Panthera a bien reçu vos fichiers pour la *Production*.

| Date                                                                             | 2021-10-08 3:39:51 PM | Case ID 00002-0 |
|----------------------------------------------------------------------------------|-----------------------|-----------------|
| Client                                                                           | 00002 * Default       |                 |
| Name                                                                             | Test_Elos,            |                 |
| Technician                                                                       |                       |                 |
|                                                                                  |                       |                 |
| Project status<br>Material configuration (boo<br>0<br>2001-10-04,00002-011-perc- | © Default             |                 |
| Project status<br>Material coefiguration (toca<br>Data - 10-00,0002-011-pres-    | © Default             | Open in explor  |

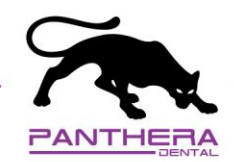

6. Maintenant que les fichiers sont envoyés, créez votre prescription en ligne au : <u>order.pantheradental.com</u>

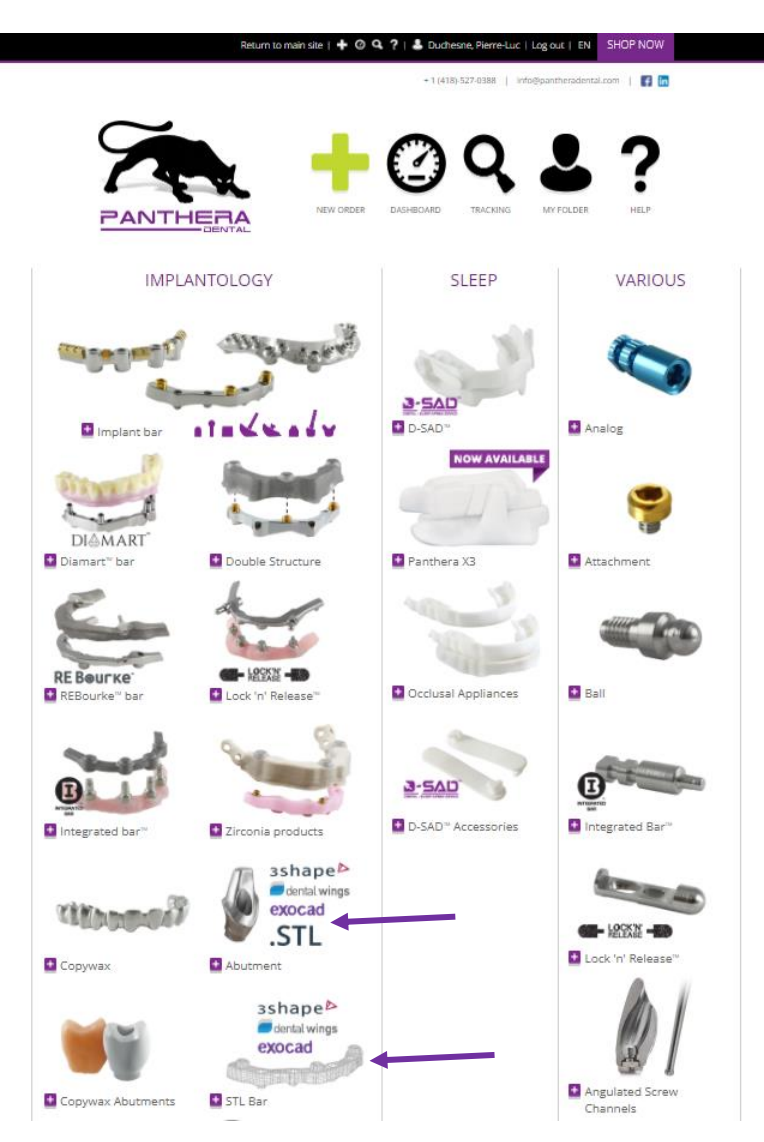

**Important :** Pour l'**Identifiant du cas (Case ID)** dans la prescription Panthera, utilisez le même que celui utilisé dans *dentalshare*. Cela permettra à l'équipe Panthera de faire le lien entre *dentalshare* et votre prescription en ligne Panthera.

*Si vous avez un cas du haut et du bas, créez deux commandes séparées avec deux identifiants (ID) différents (par exemple : John Smith Haut et John Smith Bas)*